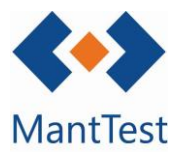

# TEST

## INTRODUCCIÓ COSTOS EN LES OT's (NET-04)

Un cop finalitzada una OT, o cada cop que es realitzin treballs sobre elles, MantTest.net permet recollir els diferents costos derivats de la seva gestió. Per fer aquesta imputació en el programa, ens haurem de dirigir dins de la OT objecte a la pestanya de costos d'ordre.

| Real Property lies and the local division of the local division of | 505                       |                          |                    |                    |               |      |               |              |            |      |       |
|----------------------------------------------------------------------------------------------------|---------------------------|--------------------------|--------------------|--------------------|---------------|------|---------------|--------------|------------|------|-------|
| Mostri                                                                                                    | ar tots els recursos      | 3                        |                    |                    |               |      |               |              |            |      |       |
| Costos                                                                                                    |                           | -                        |                    |                    |               |      |               |              |            |      |       |
| + 2                                                                                                    | Arrossegar la capçalera   | de la columna i col·loca | ar aquí per agrupa | r per aquest valor |               |      |               |              |            |      |       |
| Ō T                                                                                                    | Element                   | Data Assign              | ar a Duració       | Duració de venta   | Tipus de preu | Preu | Preu de venta | Hora d'inici | Hora final |      |       |
| Deserve                                                                                                    |                           |                          |                    |                    |               |      |               |              |            |      | -     |
| Recarry                                                                                                    | VIS                       |                          |                    |                    |               |      |               |              |            | <br> |       |
| Altres                                                                                                    | costos                    |                          |                    |                    |               |      |               |              |            |      | •     |
|                                                                                                    | an all and an             |                          |                    |                    |               |      |               |              |            |      |       |
| d esta                                                                                                    | its a orare               |                          |                    |                    |               |      |               |              |            | <br> | <br>× |
|                                                                                                    | lacionades                |                          |                    |                    |               |      |               |              |            |      | •     |
| Ires rela                                                                                                    | a storia a so             |                          |                    |                    |               |      |               |              |            |      |       |
| fres rel                                                                                                    |                           |                          |                    |                    |               |      |               |              |            |      |       |
| dres rela                                                                                                    | Canviar l'or              | dre a l'estat            |                    |                    |               |      |               |              |            |      |       |
| dres rel.<br>It<br>Pendent                                                                                                    | Canviar l'or<br>En procés | dre a l'estat            |                    |                    |               |      |               |              |            |      |       |

MantTest.net permet la recollida tant del costos derivats del treball del personal com el dels recanvis utilitzats en ells. A més, té un apartat destinat a recollir la resta de costos que el usuari desitgi contemplar, denominat altres costos, on es poden definir, entre altres, el desplaçament al lloc de treball.

#### Introducció recursos

Per a la introducció de les hores emprades pels diferents recursos i pels costos derivats d'aquests, haurem d'obrir la pestanya de recursos dintre de la de costos d'ordre. Per afegir noves línies de costos es farà mitjançant el botó de nou, i es podran eliminar aquelles que es desitgi, seleccionant-les i clicant en el botó de eliminar.

|   | Arrossegar la capçalera de la colum | nna i col·locar aquí per ag | rupar per aqu | est valor |   |                  |               |      |      |      |       |     |              |  |
|---|-------------------------------------|-----------------------------|---------------|-----------|---|------------------|---------------|------|------|------|-------|-----|--------------|--|
|   | Element                             | Data                        | Assignar a    | Duració   |   | Duració de venta | Tipus de preu | Preu |      | Preu | de ve | nta | Hora d'inici |  |
| - | REG POM.PB.EXT. 🛩                   |                             | ~             | 00:00:00  | 0 | 0                | ~             | .00  | ^ €/ | .00  | 1     | €/  | 00:00:00     |  |

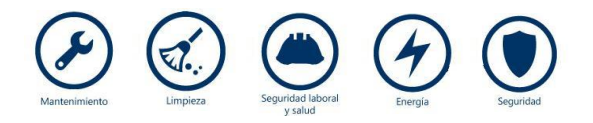

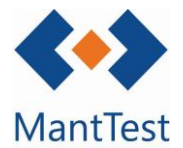

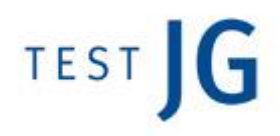

Dins de cada línia serà obligatori introduir uns camps mínims que estaran remarcats en vermell.

El primer camp a emplenar serà el de l'element sobre el que s'imputaran les hores del recurs. Aquest element podrà ésser actius, zones o altres elements definits a la ordre de treball.

|   | Element           |
|---|-------------------|
| 2 | REG POM.PB.EXT. ¥ |
| < |                   |

Només es podrà seleccionar aquells elements definits en la OT, això implica que en el correctius i altres treballs només hi haurà un element possible a seleccionar.

Un cop seleccionat l'element sobre el que imputar els costos, s'haurà de seleccionar la data i el recurs que va realitzar els treballs. La selecció de la data es realitzarà mitjançant un format calendari, mentre que la del recurs es farà en un desplegable on estaran incorporats tots els recursos definits correctament.

| Fech | а   |     | As    | ignar    | а   | Tipo | o de p | re  |                 |
|------|-----|-----|-------|----------|-----|------|--------|-----|-----------------|
|      |     |     |       |          | ~   |      |        |     |                 |
| •    |     | sep | tiemb | ire - 21 | 015 |      |        |     |                 |
|      | lun | mar | mié   | jue      | vie | sáb  | dom    |     |                 |
| 36   | 31  | 1   | 2     | 3        | 4   | 5    | 6      |     |                 |
| 37   | 7   | 8   | 9     | 10       | 11  | Asi  | gnar a |     | Tipo de precio  |
| 38   | 14  | 15  | 16    | 17       | 18  |      |        | ~   | ~ 0             |
| 39   | 21  | 22  | 23    | 24       | 25  | Ra   | úl     |     |                 |
| 40   | 28  | 29  | 30    | 1        | 2   | Ext  | terno  |     |                 |
| 41   | 5   | 6   | 7     | 8        | 9   | Fer  | rnand  | ez, | Emilio - das165 |

Només es podran introduir aquells recursos definits dins de aglgun grp de treball de la zona gestionable a la que pertanyi la ordre.

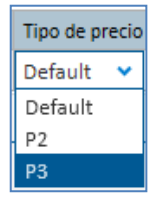

Un cop definit el recurs s'haurà de seleccionar quin tipus de preu s'aplica. Només es podrà seleccionar aquell tipus de preus propis del recurs, per tant, en el cas de només existir un, aquest serà un camp per defecte.

Per finalitzar s'haurà de introduir el temps de dedicació que l'operari ha realitzat sobre aquell element. Addicionalment i de manera opcional es podria definir la hora de inici i de fi de la realització del treball

| Duración | Hora de in    | icio  | Hora final |  |
|----------|---------------|-------|------------|--|
| 01:00:00 | \$<br>2:20:00 |       | 0:00:00    |  |
|          | <b></b>       |       |            |  |
|          | <br>02:       | 20    |            |  |
|          | <br>•         | ▼     |            |  |
|          |               | Close |            |  |

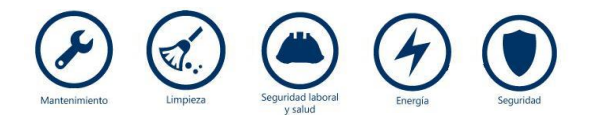

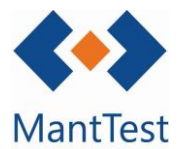

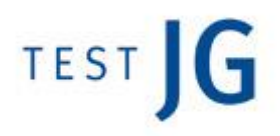

#### Distribució automàtica de costs

Per el cas de aquelles ordres de preventiu que continguin diversos actius a revisar dins de elles, existeix la opció de la distribució automàtica de costs. Aquesta distribució permet imputar costs globals de diferents recursos i després fer una distribució proporcional entre aquells actius que es desitgi.

Per això ens haurem de dirigir a la pestanya de distribució automàtica de costs i dins de ella introduir els recursos involucrats així com la data en la que van realitzar el treball i el temps que dedicar. Un cop introduïts aquestes dades s'hauran de seleccionar fent *check* aquells actius sobre els quals es van efectuar els treballs per realitzar la imputació proporcional

Un cop definides aquestes dades es farà *click* al botó de aplicar distribució de costs per a que el programa apliqui els canvis especificats.

| tes de orden            |            |      |                     |           |          |           |            |         |                  |      |           |        |          |    |
|-------------------------|------------|------|---------------------|-----------|----------|-----------|------------|---------|------------------|------|-----------|--------|----------|----|
| Distribución automática | de costes  |      |                     |           |          |           |            |         |                  |      |           |        |          |    |
| Implementado por        | Fecha      |      | Duración            |           |          |           | ,          | Aplic   | tar a            |      |           |        |          |    |
| Ricardo * 🗸 🗸           | 22/09/2015 |      | 09:00:00            | \$        | Ô        |           | [          | 1       | Equip 1 Todo     |      |           |        |          |    |
| Grupo eléctricos 🗸      | 16/09/2015 |      | 02:00:00            | \$        | Ō        |           | [          | 1       | Equip 1 Ventilad | or   |           |        |          |    |
| ~                       |            |      |                     | \$        |          |           | [          | 1       | Equip 1 Ventilad | or - | 2         |        |          |    |
|                         |            |      |                     |           |          |           | [          | 1       | Equip 1 Todo - V | 1    |           |        |          |    |
| Aplicar distribución de | costes     |      |                     |           |          |           | [          |         | Equip 1 Nada     |      |           |        |          |    |
|                         | кеси<br>+  | Arra | strar la cabecera r | le la col | umna v ( | nlocar an | uí nara ag | rupar r | oor este valor   |      |           |        |          |    |
|                         | Ū          |      | Elemento            |           |          | Fech      | a          |         | Asignar a        |      | Tipo de p | orecio | Duración |    |
|                         |            | >    | Equip 1 Todo        | •         | ~        | 22/0      | 9/2015     |         | Ricardo *        | ~    | Default   | ~      | 02:45:00 | \$ |
|                         |            | >    | Equip 1 Vent        | ilado     | r 🗸      | 22/0      | 9/2015     |         | Ricardo *        | ~    | Default   | ~      | 02:45:00 | \$ |
|                         |            | >    | Equip 1 Vent        | ilado     | r-2 🗸    | 22/0      | 9/2015     |         | Ricardo *        | ~    | Default   | ~      | 02:45:00 | ¢  |
|                         |            | >    | Equip 1 Todo        | - V1      | ~        | 22/0      | 9/2015     | Ⅲ       | Ricardo *        | ~    | Default   | ~      | 00:45:00 | ¢  |
|                         |            | >    | Equip 1 Todo        | - V1      | ~        | 16/0      | 9/2015     |         | Grupo eléctricos | ~    | Default   | ~      | 02:00:00 | \$ |

En la distribució automàtica, el tipus de preu que s'aplicarà *a priori* en les línies de cost serà el per defecte del recurs. Modificacions addicionals s'hauran de fer en cada una de les línies de cost.

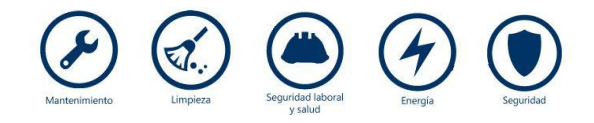

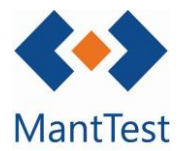

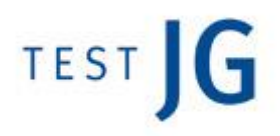

Introducció recanvis

Un altre cost que es pot introduir son els recanvis utilitzats, per això s'haurà de seleccionar l'element sobre el que es va utilitzar el recanvi així com la data i la quantitat de aquest. El recanvi utilitzat es seleccionarà de la llista de recanvis definits en el projecte.

| Distrik    | ución automática                          | de costes                          |                                       |                     |  |  |  |  |  |  |
|------------|-------------------------------------------|------------------------------------|---------------------------------------|---------------------|--|--|--|--|--|--|
|            |                                           |                                    |                                       |                     |  |  |  |  |  |  |
| lecur      | 05                                        |                                    |                                       |                     |  |  |  |  |  |  |
|            |                                           |                                    |                                       |                     |  |  |  |  |  |  |
|            |                                           |                                    |                                       |                     |  |  |  |  |  |  |
|            |                                           |                                    |                                       |                     |  |  |  |  |  |  |
| epue       | stos                                      |                                    |                                       |                     |  |  |  |  |  |  |
| lepue      | stos                                      | de la columna de la columna        |                                       |                     |  |  |  |  |  |  |
| lepue<br>+ | stos<br>Arrastrar la cabecera             | de la columna y colocar            | aquí para agrupar por est             | e valor             |  |  |  |  |  |  |
| tepue      | stos<br>Arrastrar la cabecera<br>Elemento | de la columna y colocar<br>Ferha   | aquí para agrupar por est             | e valor<br>Cantidad |  |  |  |  |  |  |
| epue<br>+  | stos<br>Arrastrar la cabecera<br>Elemento | de la columna y colocar i<br>Fecha | aquí para agrupar por est<br>Recambio | e valor<br>Cantidad |  |  |  |  |  |  |

És necessària la selecció específica de l'element sobre el que es va utilitzar el recanvi.

### Introducció d'altres costs

Per a la introducció de altres costs s'haurà de seleccionar en la línia corresponent el cost a introduir així com la data en la que aquesta es va produir. Un cop seleccionat el cost, s'haurà de escollir la quantitat que es va consumir per aquest, per exemple en kilometratge, quants kilòmetres es van recórrer

És possible que existeixin tipus de costs que no tinguin definit un preu unitari per defecte, en aquests casos s'haurà de introduir el cost específic directament en la línia de cost.

| ostes d | le or    | den               |         |                |             |               |                 |  |  |  |  |
|---------|----------|-------------------|---------|----------------|-------------|---------------|-----------------|--|--|--|--|
| Distri  | bucio    | ón automátic      | a de c  | ostes          |             |               |                 |  |  |  |  |
| Recu    | Recursos |                   |         |                |             |               |                 |  |  |  |  |
| Repu    | estos    | ;                 |         |                |             |               |                 |  |  |  |  |
|         |          | -                 |         |                |             |               |                 |  |  |  |  |
| Otros   | s cost   | es                |         |                |             |               |                 |  |  |  |  |
| ÷.      | Arr      | astrar la cabecer | a de la | columna y colo | car aqui pa | ra agrupar po | r este valor    |  |  |  |  |
|         |          | Fecha             |         | Coste          |             | Cantidad      | Precio unitario |  |  |  |  |
|         | >        |                   |         |                | Q           |               |                 |  |  |  |  |

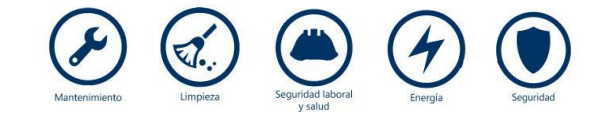

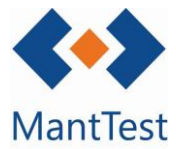

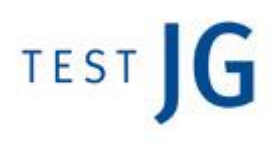

Per defecte MantTest.net té definits els costs de desplaçament i kilometratge. No obstant, un usuari administrador pot configurar els costs específics de la seva empresa.

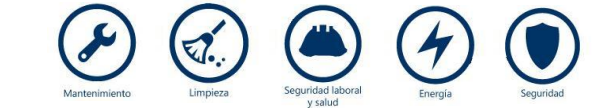